## **Print PDF**

1. You have to be able to use Adobe Acrobat. This feature is not working in Adobe Reader.

## 2. Go to > File > Print

| 🗏 Menu 🕼 🏠 S                                                                                                    | OD-ROOFING.pd              |
|----------------------------------------------------------------------------------------------------|----------------------------|
| <u>O</u> pen                                                                                                    | Ctrl+O                     |
| Open recent files                                                                                                    | >                          |
| Create                                                                                                    | >                          |
| Com <u>b</u> ine files                                                                                                 |                            |
| <u>S</u> ave                                                                                                    | Ctrl+S                     |
| S <u>a</u> ve as                                                                                                    | Shift+Ctrl+S               |
| Save as ot <u>h</u> er                                                                                                 | >                          |
| Export a P <u>D</u> F                                                                                                  | >                          |
| Protect Using Password                                                                                                 |                            |
| Request e-signatures                                                                                                   |                            |
| Share file                                                                                                    |                            |
| <u>P</u> rint                                                                                                    | Ctrl+P                     |
| Search                                                                                                    | >                          |
| Cu <u>t</u>                                                                                                    | Ctrl+X                     |
| <u>С</u> ору                                                                                                    | Ctrl+C                     |
| Past <u>e</u>                                                                                                    | Ctrl+V                     |
| Undo, Redo & more                                                                                                    | >                          |
| <u>V</u> iew                                                                                                    | >                          |
| Dischlar and Armel 1                                                                                                   |                            |
| Disable new Acrobat                                                                                                    |                            |
| Plugins                                                                                                    |                            |
| Plugins <u>W</u> indow                                                                                                 | >                          |
| Plugins <u>W</u> indow He <u>l</u> p                                                                                   | >                          |
| Disable new Acrobat       Plugins       Window       Help       Preferences                                            | ><br>><br>Ctrl+K           |
| Disable new Acrobat       Plugins       Window       Help       Preferences       Protection                           | ><br>><br>Ctrl+K           |
| Disable new Acrobat       Plugins       Window       Help       Preferences       Protection       Document properties | ><br>Ctrl+K<br>><br>Ctrl+D |

- 3. Make sure that "Adobe PDF" is selected as a Printer.
- 4. Then press "Properties" button.

| Print                                                                                                    | ×                                   |
|----------------------------------------------------------------------------------------------------|-------------------------------------|
| Printer Adobe PDF   Properties Adobe PDF                                                                             | tvanced Help 🕜                      |
| Copies: 1 Print in grayscale (b                                                                                      | black and white) 🗌 Save ink/toner 👔 |
| Pages to Print       ● All     Current     Pages       ▶ More Options                                                | Scale: 52%<br>8.27 x 11.69 Inches   |
| Page Sizing & Handling ①       Size     Poster     Multiple     Booklet                                              | ware where the                      |
| Fit     Actual size     Shrink oversized pages     Custom Scale:     100 %      Choose paper source by PDE page size |                                     |
| Orientation:<br>• Auto O Portrait O Landscape                                                                        |                                     |
| Comments & Forms                                                                                                    |                                     |
| Summenze comments                                                                                                    | < Page 1 of 1                       |
| Page Setup                                                                                                    | Print Cancel                        |

- 5. Switch to "PaperQuality" tab.
- 6. Press "Advnced" button.

| Layout Paper/Quality Adobe PDF Settings  Tray Selection Paper Source: Automatically Select  Save ink/toner  9 Inches | 0         |
|----------------------------------------------------------------------------------------------------|-----------|
| Paper Source: Automatically Select i9 Inches                                                                         |           |
| Color                                                                                                    | -         |
| Black & White     Color                                                                                              | July<br>I |
| Advanced OK Cancel Page 1 of 1                                                                                       | >         |

7. You have to choose "Paper Size" option and scroll down to PostScript Custom Page size"

| Layout   | Paper/Quality Adob                                                                                                    | e PDF Settings<br>Ivanced Options                                                                                                    |        | × | Help ⑦                   |
|----------|----------------------------------------------------------------------------------------------------|----------------------------------------------------------------------------------------------------|--------|---|--------------------------|
| Cc       | Adobe PDF Converter Ac<br>Adobe PDF Converter Ac<br>Paper/Output<br>Paper/Size<br>Copy Count<br>Copy Count<br>Print Quality<br>Oraphic<br>Print Quality<br>Oraphic<br>ICM Me<br>ICM Me<br>Scaling: 100<br>TrueType FO<br>PostScript C | A4 A4 AVSI E ANSI F ACH A ACH B ACH C ACH C ACH C ACH C ACH C ACH C ACH C ACH C ACH C ACH C ACH C ACH C ACH C ACH C ACH C S C C C C C C C C C C C C C C C C C C                                               |        | × | Save ink/toner ()        |
| Page Set |                                                                                                    | ■ JIS B0<br>■ JIS B1<br>■ JIS B2<br>■ JIS B3<br>■ JIS B3<br>■ JIS B4<br>■ Ledger<br>■ Ledger<br>■ Ledger<br>■ Ledger<br>■ Coversize A1<br>■ Oversize A1<br>■ Oversize A2<br>■ Oversize A2<br>■ Stide 7.5 x 10 | Cancel |   | Page 1 of 1 Print Cancel |

8. Type in dimensions of your PDF file manually and then press "OK".

| Layout Paper/Qual | ity 🔊 Adobe PDF Settings<br>Converter Advanced Options                                                                                                    |                                                                                                    | × Save ink/tone | Help ⑦ |
|-------------------|----------------------------------------------------------------------------------------------------|----------------------------------------------------------------------------------------------------|-----------------|--------|
| P Adobe           | PDF Converter Advanced Doc<br>per/Output<br>Paper Size: PostScript Custo<br>PostScript Custom Page Size<br>Custom Page Size Dimensions<br>Width: 20 (1.0)<br>Height: 20 (1.0)<br>Paper Feed Direction:<br>Paper Type:<br>Offsets Relative to Paper Feed<br>Perpendicular Direction:<br>Parallel Direction: | ument Settings<br>m Page Size<br>Definition ?<br>0, 25000.00)<br>0, 25000.00)<br>1, 25000.00)<br>Cut Sheet Roll Feed<br>1 Direction<br>0.00 (0.00, 25000.00)<br>0.00 (0.00, 25000.00)<br>0.00 Restore Defat | × 9 Inches      |        |
|                   |                                                                                                    |                                                                                                    | Page 1 of 1     | >      |
| Page Set          |                                                                                                    | OK Cance                                                                                                    | Print           | Cancel |

## 9. Press "Print" button.

| Print                                        | ×                                   |
|----------------------------------------------|-------------------------------------|
| Printer: Adobe PDF V Properties Ad           | Ivanced Help (?)                    |
| Copies: 1 Print in grayscale (t              | olack and white) 🗌 Save ink/toner 🕼 |
| Pages to Print                               | Scale: 100%                         |
| O All Current O Pages 1                      |                                     |
| More Options                                 | 20 x 20 Inches                      |
| Page Sizing & Handling (j)                   |                                     |
| Size Poster Multiple Booklet                 | and the second second               |
| ○ Fit ○ Actual size                          |                                     |
| • Shrink oversized pages Custom Scale: 100 % |                                     |
| Choose paper source by PDF page size         |                                     |
| Orientation                                  |                                     |
| • Auto O Portrait O Landscape                |                                     |
| Comments & Forms                             |                                     |
| Document and Markups Summarize Comments      |                                     |
|                                              | Page 1 of 1                         |
| Page Setup                                   | Print Cancel                        |

## 10. Save your new PDF file.

| 👃 Save As                                      |           |                                          |                  |                |                  | ×   |
|------------------------------------------------|-----------|------------------------------------------|------------------|----------------|------------------|-----|
| $\leftarrow \rightarrow  \checkmark  \uparrow$ | 🗄 > D     | ocuments >                               |                  | ~ C            | Search Documents | م   |
| Organize 🔻 Ne                                  | w folder  |                                          |                  |                | ≣ ▼              | 8   |
| 合 Home                                         | 1         | Name                                     | Date modified    | Type Size      |                  | 1   |
| > 🦲 OneDrive                                   |           | 1x                                       | 06/10/2023 11:38 | File folder    |                  | - 1 |
|                                                | -   •     | Adobe                                    | 07/08/2023 08:02 | File folder    |                  | - 1 |
| 🛄 Desktop                                      | *         | cadmapper-taounate-fes-meknes-ma         | 03/10/2023 20:46 | File folder    |                  |     |
| 🚽 Downloads                                    | *         | iZotope                                  | 02/08/2023 02:23 | File folder    |                  |     |
| Documents                                      | *         | Lumion Student                           | 11/08/2023 11:07 | File folder    |                  |     |
| <b>Pictures</b>                                | * =       | PotPlayer (64-bit)                       | 02/08/2023 02:23 | File folder    |                  |     |
| 🕖 Music                                        | * =       | Настраиваемые шаблоны Office             | 20/08/2023 09:48 | File folder    |                  |     |
| 🔀 Videos                                       | *         | 2023 Ontario Personal Tax Credits Return | 18/09/2023 09:53 | Документ Adobe | 170 KB           |     |
| -                                              | R         | 2023 Personal Tax Credits Return         | 18/09/2023 09:54 | Документ Adobe | 222 KB           |     |
| File name:                                     | photoshop |                                          |                  |                |                  | ~   |
| Save as type:                                  | Adobe PDF | Files (*.pdf)                            |                  |                |                  | ~   |
|                                                | Setti     | ngs                                      |                  |                |                  |     |
| ∧ Hide Folders                                 |           |                                          |                  |                | Save Cance       | 2   |